## 【web 開催】全国ポストカードデザイン大賞 出品マニュアル

① お申込み概要ページ下部「申し込む」ボタンをクリック

② 「申込数」で出品点数を選択し「次へ進む」クリック
 ※出品料は同額になりますが、部門ごとに「申込数」をご設定ください。
 ※1部門で40点以上お申込みされる際は「団体割」の料金でお申込みください。
 ※2部門、3部門での合計が40点の場合、団体割は適用いただけませんので、予めご了承ください。

| 申込数を選択してくだる | <u> </u> |        |     |
|-------------|----------|--------|-----|
|             | 種別       | 金額(税込) | 申込数 |
|             | 小学生の部    | 1,100円 | ~   |
|             | 中・高校生の部  | 1,100円 | ~   |
|             | 一般の部     | 1,100円 | ~   |
|             |          |        |     |
|             |          | 次へ進む   |     |

※お申込みには決済システムの兼ね合いから「産経 iD」登録が必要です。「応募する」ボタンをク リックすると登録ページにジャンプいたしますので、会員登録をお済ませください。 ③「申込者(団体出品の場合は代表者)の情報を入力してください」以下のフォームを入力
 ※個人応募で代理お申込みの場合は、代理人の情報を入力ください。
 ※団体出品の場合は、所属団体名を必ずご入力ください。

|                            | 産経IDの登録情報を修正する場合はこちら |
|----------------------------|----------------------|
| 申込者(団体出品の場合は               | 代表者)の情報を入力してください     |
| お名前<br>必須                  |                      |
| お名前(カナ)<br><mark>必須</mark> |                      |
| メール                        | (半角で入力してください)        |
|                            |                      |
|                            |                      |

| 支払方法を選択してください              |
|----------------------------|
| ● クレジットカード決済 ── 金融機関でのお支払い |
|                            |

「お申込みを確定する」のあと「ご応募ありがとうございました。」というページが表示されま す。自動返信メールに「決済方法」、「お申込み方法」が記載されているので、登録したメールをご 確認ください。※メール未着の場合は、迷惑メールフォルダをご確認ください。

| 戻る     | 申込を確定する                  | 1 |
|--------|--------------------------|---|
| 応募フォーム | 作品の投稿 支払方法の選択 内容の確認 応募完了 |   |
|        | ご応募ありがとうございました。          |   |

④ 以下のメールが届きます。【作品の提出について】に沿ってお申込みを進めてください。

| L                                                                                                    | 「【web開<br>」ました ®                                                                                                    | 催】全国フ<br><sup>受信トレイ ×</sup> [ニ科                                                                                                    | ポス<br><sup>科展/ポ</sup>                          | <b>トカート</b><br>ストカード ×                                          | ドデザイン:<br>、                                                                        | 大賞」へのお申                                                                              | し込る                   | りを受         | け付           | け             | <b>e</b> 0     | 2                                                                                                    |
|----------------------------------------------------------------------------------------------------|----------------------------------------------------------------------------------------------------|----------------------------------------------------------------------------------------------------|------------------------------------------------|-----------------------------------------------------------------|------------------------------------------------------------------------------------|--------------------------------------------------------------------------------------|-----------------------|-------------|--------------|---------------|----------------|----------------------------------------------------------------------------------------------------|
|                                                                                                    | <b>国ポストカート</b><br>自分 <b>-</b>                                                                                                    | ドデザイン大賞事                                                                                                    | <b>「務局</b> 」                                   | id.sankei.jp <u>å</u>                                           | 径由                                                                                 |                                                                                      |                       | 17:46 (0 分  | 前) 7         | Å •           | •              |                                                                                                    |
|                                                                                                    | 様                                                                                                    |                                                                                                    |                                                |                                                                 |                                                                                    |                                                                                      |                       |             |              |               |                |                                                                                                    |
| 7                                                                                                    | の度け 「wab閉                                                                                                    | 催1 今日ポストカ                                                                                                    | ュードギ                                           | ゙゙゙゙゙゙゙゙゙゙゙゙゙゙゙゙゙゙゙゙゙゙゙゙゙゙゙゙゙゙゙゙゙゙゙゙゙゙                          | にお申込みいただ                                                                           | きありがとうございます                                                                          |                       |             |              |               |                |                                                                                                    |
|                                                                                                    | NIZIG [WEDIH]                                                                                                    |                                                                                                    | , , , ,                                        | ション八員                                                           | 100720707272                                                                       |                                                                                      | 5                     |             |              |               |                |                                                                                                    |
| 1.<br>2.<br>3.<br>4.<br>[]                                                                                                    | <ul> <li>下記のアドレ、</li> <li>https://www.ev</li> <li>出品する作品i</li> <li>例)1 産経</li> <li>本メールに1</li> <li>出品票はすべ</li> <li>出品完了です。</li> </ul>                                                                            | スから出品票(エ<br>ventscramble.jp/uj<br>画像のタイトルに<br>太郎 はがきの夢<br>・2を添付し、ご<br>てのメールに添付<br>。                                                                                                   | クセル<br>ploads/<br>「作品<br>、<br>、<br>で返信く<br>くださ | ノファイル) マ<br>/ <u>6600da13cg</u><br>番号、出品者<br>ださい。点数<br>ださい(出品票( | をダウンロードし、<br>9 <u>1f3be3564a8c106</u><br>者名(ペンネーム)<br>数が多いなどでメ-<br>ますべて同一のもの       | _ 必要事項をご入力くだる<br><u>Se931064 xls</u><br>↓ 、作品タイトル」を付け<br>ールに添付しきれない場合<br>ので問題ありません)。 | さい。<br>ナてくださ<br>合は、複数 | い。<br>回に分けて | こお送り         | くださ           | い。たり           | 4                                                                                                    |
| 作行<br>http<br>【印<br>氏名<br>出品                                                                                                    | 品提出前に必ず、<br>ps://www.events<br>申込情報】<br>名:産経 太郎<br>品部門:小学生の                                                                                                    | 、下記URLよりマ<br>scramble.jp/upload                                                                                                    | 'ニュア<br>ds/29c1                                | 7ルをご一読。<br>13fa851fc344                                         | ください。<br>4 <u>f9211528be87dd</u>                                                   | 710.pdf                                                                              |                       |             |              |               |                |                                                                                                    |
| 11Fi<br>htt,<br>に<br>氏<br>2<br>全国ポスト                                                                                                    | 品提出前に必す、<br>ps://www.events<br>申込情報】<br>名:産経 太郎<br>品部門:小学生∂<br>、カードデザイ                                                                                                    | 、下記URLよりマ<br>scramble.jp/upload<br>の部<br>、<br>ン大賞 出品票                                                                                                    | 'ニュア<br>ds/29c1                                | 7ルをご一読。<br><u>13fa851fc34</u> 4                                 | ください。<br>4 <u>f9211528be87dd</u>                                                   | 710.pdf                                                                              |                       |             |              |               |                | ľ                                                                                                    |
| ***<br><u>htt</u><br>氏<br>全国ポスト                                                                                                    | 品提出前に必す、<br><u>ps://www.events</u><br>申込情報】<br>名:産経 太郎<br>品部門:小学生(<br>→ カードデザイ                                                                                                    | 、下記URLよりマ<br>scramble.jp/upload<br>の部<br>ン大賞 出品票                                                                                                    | 'ニュア<br>ds/29c1                                | 7ルをご一読く<br>1 <u>3fa851fc344</u>                                 | ください。<br>4f9211528be87dd<br>」小学生の出品者は必                                             | <u>710.pdf</u><br>ず学年をご入力ください。                                                       |                       |             |              |               |                |                                                                                                    |
| 作行<br><u>し</u><br>し<br>し<br>し<br>し<br>に<br>、<br>出<br>品<br>一<br>一<br>で<br>に<br>、<br>二<br>一<br>一<br>し<br>し<br>し<br>し<br>し<br>し<br>し<br>し<br>し<br>し<br>し<br>し<br>し                                                                                                    | 品提出前に必ず、<br><u> ps://www.events</u><br>申込情報】<br>名:産経太郎<br>品部門:小学生(<br>→ カードデザイ<br>→ 出品書名                                                                                                    | 、下記URLよりマ<br>cramble.jp/upload<br>の部<br>ン大賞 出品票<br>出品者名 (カナ)                                                                                                    | 'ニュア<br>ds/29c1                                | パルをご一読<br>13fa851fc344<br>出品部門                                  | ください。<br>4f9211528be87dd<br>↓小学生の出品者は必<br>(小学生のみ) 学年                               | 7 <u>10.pdf</u><br>ず学年をご入力ください。<br>作品タイトル                                            |                       |             |              |               |                |                                                                                                    |
| 作行                                                                                                    | 品提出前に必ず、                                                                                                    | 、下記URLよりマ<br>cramble.jp/upload<br>の部<br>ン大賞 出品票<br>出品者名 (カナ)<br>サンケイタロク                                                                                                    | 'ニュア<br>ds/29c1<br>年齢<br>10                    | パルをご一読<br>13fa851fc344<br>出品部門<br>小学生の部                         | ください。<br>4f9211528be87dd<br>↓小学生の出品者は必<br>(小学生のみ) 学年<br>中学年 (3~4年生)                | 7 <u>10.pdf</u><br>・す学年をご入力ください。<br>作品タイトル<br>はがきの夢                                  |                       |             |              |               |                |                                                                                                    |
| 作行                                                                                                    | 品提出前に必ず、                                                                                                    | 、下記URLよりマ<br>cramble_jp/upload<br>の部<br>ないた賞 出品票<br>出品者名 (カナ)<br>サンケイタロウ                                                                                                    | 'ニュア<br>ds/29c1<br>年齢<br>10                    | パルをご一読<br>13fa851fc344<br>出品部門<br>小学生の部                         | ください。<br>4f9211528be87dd<br>↓小学生の出品者は必<br>(小学生のみ)学年<br>中学年 (3~4年生)                 | 7 <u>10.pdf</u><br>ず学年をご入力ください。<br>作品タイトル<br>はがきの夢                                   |                       |             |              |               |                |                                                                                                    |
| 作ら<br>作ら<br>た<br>作品番号<br>1<br>2<br>3                                                                                                    | 品提出前に必ず、                                                                                                    | 、下記URLよりマ<br>cramble.jp/upload<br>の部<br>プン大賞 出品票<br>世品者名 (カナ)<br>サンケイタロウ                                                                                                    | 'ニュア<br>ds/29c1<br>年齢<br>10                    | パルをご一読<br>13fa851fc344<br>山品部門<br>小学生の部                         | ください。<br>4 <u>f9211528be87dd</u><br>」小学生の出品者は必<br>( <b>小学生のみ)学年</b><br>中学年 (3~4年生) | 710.pdf<br>ず学年をご入力ください。<br>作品タイトル<br>はがきの夢                                           |                       |             |              |               |                |                                                                                                    |
| 作<br>作<br>作<br>正<br>生<br>生<br>一<br>作<br>品<br>番号<br>1<br>2<br>3<br>4                                                                                                    | 品提出前に必ず、                                                                                                    | 、下記URLよりマ<br>scramble_jp/upload<br>の部<br>ン大賞 出品票<br>出品者名 (カナ)<br>サンケイタロウ                                                                                                    | 'ニュア<br>ds/29c1<br>年齢<br>10                    | パルをご一読<br>13fa851fc344<br>山品部門<br>小学生の部                         | ください。<br>4 <u>f9211528be87dd</u><br>・小学生の出品者は必<br>(小学生のみ)学年<br>中学年 (3~4年生)         | <mark>ず学年をご入力ください。<br/>作品タイトル</mark><br>はがきの夢                                        |                       |             |              |               |                |                                                                                                    |
| 作<br>作<br>作                                                                                                    | 品提出前に必ず、                                                                                                    | 、下記URLよりマ<br>scramble.jp/upload<br>の部<br>ン大賞出品票<br>出品者名(カナ)<br>サンケイタロウ                                                                                                    | 'ニュア<br>ds/29c1<br>年齢<br>10                    | <b>'</b> ルをご一読<br>13fa851fc344<br>小学生の部                         | ください。<br>4 <u>f9211528be87dd</u><br>↓小学生の出品者は必<br>( <b>小学生のみ) 学年</b><br>中学年(3~4年生) | 7 <u>10.pdf</u><br>ず学年をご入力ください。<br>作品タイトル<br>はがきの夢                                   |                       |             |              |               |                |                                                                                                    |
| 作<br>作<br>作<br>作                                                                                                    | 品提出則に必す、                                                                                                    | 、下記URLよりマ<br>scramble.jp/upload<br>の部<br>ン大賞出品票<br>出品者名(カナ)<br>サンケイタロウ                                                                                                    | 'ニュア<br>ds/29c1<br>年齢<br>10                    | <b>13fa851fc344</b><br>13fa851fc344<br>小学生の部                    | ください。<br>4 <u>f9211528be87dd</u><br>↓小学生の出品者は必<br>(小学生のみ)学年<br>中学年 (3~4年生)         | 7 <u>10.pdf</u><br>ず学年をご入力ください。<br>作品タイトル<br>はがきの夢                                   |                       |             |              |               |                |                                                                                                    |
| 作<br>作<br>作<br>品番号<br>1<br>2<br>3<br>4<br>5<br>6<br>7                                                                                                    | 品提出前に必ず、                                                                                                    | 、下記URLよりマ<br>scramble.jp/upload<br>の部<br>ン大賞 出品票<br>世品者名 (カナ)<br>サンケイタロウ                                                                                                    | 'ニュア<br>ds/29c1<br>年齢<br>10                    | 7.Uをご一読<br>13fa851fc344<br>山品部門<br>小学生の部                        | ください。<br>4 <u>f9211528be87dd</u><br>↓小学生の出品者は <i>2</i><br>(小学生のみ)学年<br>中学年(3~4年生)  | 7 <u>10.pdf</u><br>オザ学年をご入力ください。<br>作品タイトル<br>はがきの夢                                  |                       |             |              |               |                |                                                                                                    |
| TFi     Thus     Thus     Th | 品提出前に必ず、                                                                                                    | 、下記URLよりマ<br>scramble_jp/upload<br>の部<br>* ン大賞 出品票<br>出品者名 (カナ)<br>サンケイタロウ                                                                                                    | 'ニュア<br>ds/29c1<br>年齢<br>10                    | パルをご一読<br>13fa851fc344<br>小学生の部                                 | ください。<br>4f9211528be87dd<br>山小学生の出品者は必<br>(小学生のみ)学年<br>中学年(3~4年生)                  | 710.pdf<br>ボザ学年をご入力ください。<br>作品タイトル<br>はがきの夢                                          |                       |             |              |               |                |                                                                                                    |
| 作<br>作品番号<br>1<br>2<br>3<br>4<br>5<br>6<br>7<br>8<br>0<br>0                                                                                                    | 品提出前に必ず、                                                                                                    | 、下記URLよりマ<br>scramble_jp/upload<br>の部<br>ン大賞 出品票<br>出品者名 (カナ)<br>サンケイタロウ                                                                                                    | アユア<br>ds/29c1                                 | パルをご一読<br>13fa851fc344<br>山品部門<br>小学生の部                         | ください。<br>4 <u>f9211528be87dd</u><br>リ小学生の出品者は必<br>(小学生のみ)学年<br>中学年 (3~4年生)         | 710.pdf<br>ず学年をご入力ください。<br>作品タイトル<br>はがきの夢                                           |                       |             |              |               |                |                                                                                                    |
| 作<br>作<br>作                                                                                                    | 品提出則(こ必す、<br>ps://www.events<br>申込情報】<br>名:産経太郎<br>品部門:小学生(<br>→ カードデザイ<br>■ 出品者名<br>座経太郎                                                                                                    | 、下記URLよりマ<br>scramble.jp/upload<br>の部<br><b>ン大賞 出品票</b><br>世品者名 (カナ)<br>サンケイタロウ                                                                                                    | 'ニュア<br>ds/29c1<br>年齢<br>10                    | パルをご一読<br>13fa851fc344<br>小学生の部                                 | ください。<br>4f9211528be87dd<br>1 小学生の出品者は必<br>(小学生のみ)学年<br>中学年 (3~4年生)                | 710.pdf<br>ず学年をご入力ください。<br>作品タイトル<br>はがきの夢                                           |                       |             | の<br>進合<br>は | 行を <b>足</b> ! | τ.~λ.+         |                                                                                                    |
| 作<br>・<br>作品番号<br>1<br>2<br>3<br>4<br>5<br>6<br>7<br>8<br>9<br>10                                                                                                    | 品提出則に必ず、                                                                                                    | 、下記URLよりマ<br>cramble.jp/upload<br>の部<br>/ ン大賞 出品票<br>出品者名 (カナ)<br>サンケイタロウ                                                                                                    | アユア<br>ds/29c1                                 | パルをご一読<br>13fa851fc344<br>小学生の部                                 | ください。<br>4f9211528be87dd<br>」小学生の出品者は必<br>(小学生のみ)学年<br>中学年(3~4年生)                  | 710.pdf<br>ボデ学年をご入力ください。<br>作品タイトル<br>はがきの夢                                          |                       | 10点以上       | の<br>場合は、    | 行を足し          | .τご入力          |                                                                                                    |
| 作fi<br>httl<br>【<br>に<br>式<br>二<br>二<br>名<br>1<br>2<br>3<br>4<br>5<br>6<br>7<br>8<br>9<br>10<br>団体出品の場合                                                                                                    | 品提出則(こ必す、<br>ps://www.events<br>申込情報】<br>名:産経太郎<br>品部門:小学生(<br>→ カードデザイ<br>■ 出品者名<br>産経太郎<br>■<br>■<br>■<br>■<br>■<br>■<br>■<br>■<br>■<br>■                                                                      | 、下記URLよりマ<br>cramble.jp/upload<br>の部<br>プン大賞 出品票<br>世品者名 (カナ)<br>サンケイタロウ<br>し<br>し<br>たさい。                                                                                            | アユア<br>ds/29c1                                 | パルをご一読<br>13fa851fc344<br>小学生の部                                 | ください。<br>4f9211528be87dd<br>1 小学生の出品者は必<br>(小学生のみ)学年<br>中学年 (3~4年生)                | 710.pdf<br>ず学年をご入力ください。<br>作品タイトル<br>はがきの夢                                           |                       | 10点以上       | の場合は、        | 行を足し          | .τ <i>Σλ</i> ħ |                                                                                                    |
| 作<br>・<br>・<br>・<br>生<br>二<br>・<br>・<br>に<br>・<br>、<br>に<br>・<br>、<br>に<br>・<br>、<br>・<br>に<br>・<br>・<br>・<br>・<br>・<br>・<br>・<br>・<br>・<br>・<br>・<br>・<br>・                                                                                                    | 品提出則に必ず、                                                                                                    | 下記URLよりマ<br>scramble.jp/upload<br>の部<br>ン大賞出品票<br>出品者名 (カナ)<br>サンケイタロウ<br>ロー<br>ロー<br>レー<br>レー<br>レー<br>レー<br>レー<br>レー<br>レー<br>レー<br>レー<br>レー<br>レー<br>レー<br>レー                      | 「ニュア<br>ds/29c1<br>10                          | <b>山品部門</b><br>小学生の部                                            | ください。<br>4f9211528be87dd<br>1 小学生の出品者は必<br>(小学生のみ)学年<br>中学年 (3~4年生)                | 710.pdf<br>ず学年をご入力ください。<br>作品タイトル<br>はがきの夢                                           |                       | 10点以上       | の<br>場合は、    | 行を足し          | .てご入力          |                                                                                                    |
| 作         しまし         (この)         (この)                                                                                                    | 品提出則に必ず、 <u>ps://www.events</u><br><b>申込情報】</b><br>名:産経太郎<br>品部門:小学生(<br><u>小学生(     </u><br><del>」ののの、下記ご記入く;</del><br><u>産経おえかきクラ</u><br>産経花子                                                                  | 下記URLよりマ<br>scramble.jp/upload<br>の部<br>ン大賞 出品票<br>出品者名 (カナ)<br>サンケイタロウ<br>リ<br>レケイタロウ<br>に<br>、<br>、<br>、<br>、<br>、<br>、<br>、<br>、<br>、<br>、<br>、<br>、<br>、<br>、<br>、<br>、<br>、<br>、 | 「ニュア<br>ds/29c1<br>10                          | パレをご一読<br>13fa851fc344<br>小学生の部                                 | ください。<br>4f9211528be87dd<br>↓小学生の出品者は必<br>(小学生のみ)学年<br>中学年(3~4年生)                  | 710.pdf<br>す学年をご入力ください。<br>作品タイトル<br>はがきの夢                                           |                       | 10点以上       | の場合は、        | 行を足し          | 、てご入力          |                                                                                                    |
| 作i<br>htti<br>氏:<br>二<br>二<br>子<br>二<br>子<br>二<br>子<br>二<br>子<br>二<br>子<br>二<br>子<br>二<br>子<br>二<br>子<br>二<br>子                                                                                                    | <ul> <li>品提出則に必ず、<br/>pS://www.events</li> <li>申込情報】</li> <li>名:産経太郎</li> <li>品部門:小学生(a)</li> <li>カードデザイ</li> <li>単品書名</li> <li>産経大郎</li> <li>のみ、下記ご記入く;</li> <li>産経おえかきクラブ</li> <li>hanako.sanke@ess</li> </ul> | 、下記URLよりマ<br>scramble_jp/upload<br>の部<br>ン大賞 出品票<br>出品者名 (カナ)<br>サンケイタロク<br>サンケイタロク<br>に<br>たさい。<br>プ<br>ankei.co.jp                                                                  | 「ニュア<br>ds/29c1<br>年齢<br>10                    | パルをご一読<br>13fa851fc344<br>小学生の部                                 | ください。<br>4f9211528be87dd<br>↓小学生の出品者は必<br>(小学生のみ)学年<br>中学年(3~4年生)                  | 710.pdf<br>ボザ学年をご入力ください。<br>作品タイトル<br>はがきの夢                                          |                       |             | の場合は、        | 行を足し          |                | XZE UNDER CONTRACTOR CONTRACTO |

- ・入賞、入選の場合「出品者名」が公式ホームページや新聞紙上に記載されます。
   ペンネームをご希望の場合は「出品者名」にペンネームをご入力ください。
- ⑤ 出品する作品画像のファイル名に「作品番号、出品者名(ペンネーム)、作品タイトル」を必ず 付けてください。

※「作品番号」は④で入力した「出品票」に記載の「作品番号」です。

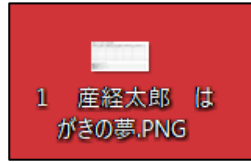

 ④ ④で受け取った自動返信メールに「出品票」および「作品画像」を添付し、 宛先を <o-ohbo@sankei.co.jp > に変更し、返信するかたちで送信ください。
 ※本文の引用部分(申込情報など)は消さずにお送りください。
 ※容量が多く添付しきれない場合は、複数回に分けてお送りください。

| 宛先 o-ohbo@sankei.co.jp>                                                                                                    |
|----------------------------------------------------------------------------------------------------|
| Re: 【web開催】全国ポストカードデザイン大賞」へのお申し込みを受け付けしました                                                                                    |
| 【web開催】全国ポストカードデザイン大賞<br>【web開催】全国ポストカードデザイン大賞 【小学生の部】出品料 ■■■円 × 1 点 ■■■円                                                     |
| 小計 四<br>合計金額 四 円(税込)                                                                                                    |
| ※このメールアドレスは送信専用です。お問い合わせは、下記までお願いします。                                                                                         |
| <br>全国ポストカードデザイン大賞事務局<br>産業経済新聞社 事業本部 大阪事業部<br>大阪市浪速区湊町2-1-57<br>電話06-6633-9274 (平日10:00~18:00)<br><u>o-ohbo@sankei.co.jp</u> |
| 1 産経太郎 はがきの夢.PNG (38 KB) ×                                                                                                    |
| Sans Serif ▼ 〒▼ B I U A▼ E▼ 注 注 Ξ Ξ Ⅲ 号 ズ                                                                                     |
| 送信 - 🛆 🖸 🖘 😂 🕭 🖪 🔞 🖋                                                                                                    |

⑦ 出品完了です。